## EMAIL YOUR GROUP https://youtu.be/IWym6mMt9iM

1. If logged in, your name will be in the right-hand corner (if not, log in first). Click on your name, then click "My Account."

| ≡ | 🕒 YouTube    | Search                                       |                                                                                    |                           |                                 | Ŷ            | ÷  | Ⅲ | ۵ | E    |
|---|--------------|----------------------------------------------|------------------------------------------------------------------------------------|---------------------------|---------------------------------|--------------|----|---|---|------|
|   |              | ← → C                                        | 0074<br>Mail (H) Conail (23 m) (23 music (23 newjek (2                             | 3 RMAda 🔕 CC 順 Pfalders 🕯 | SForm (2) grog (2) Storm course | ☆ 🗊 🤣 I      |    |   |   |      |
|   |              | E The Church of Eleven22                     | LIVE SE                                                                            | ermons connect eve        | INTS ABOUT GIVE                 | HELLO GREG - |    |   |   |      |
|   |              | CoE22 / My Account / Group Toolbox<br>Groups | Test Dissiple Group                                                                |                           |                                 | LOG OUT      |    |   |   |      |
|   |              | Mixed Knapp/Kelemen<br>32082 (Leader 🛪 )     | This group is over capacity by 4 individuals.                                      |                           |                                 |              |    |   |   |      |
|   |              | Mens Wilson 32082 (Member<br>)               | Group Details:<br>Type: Mixed Group<br>Time of Day: PM                             | Leader<br>• Ge            | rs:<br>reg Knopp (Lender)       |              |    |   |   |      |
|   |              | Compassion Volunteers<br>(Member )           | Day of Week: Sunday<br>Online Only: No<br>Childcare: No<br>Meeting Method: Virtual |                           |                                 |              |    |   |   |      |
|   |              | )<br>Mens Maxwell 32224                      | On Break: Yes                                                                      |                           |                                 | Refe         |    |   |   |      |
|   |              | (Coach )<br>Mens Candido 32224 (Coach        | Rotter Attendance                                                                  |                           |                                 |              |    |   |   |      |
|   | ▶ • 0:15/2:4 |                                              |                                                                                    |                           | Garri Lynn Darter (Member)      |              | CC | ۵ |   | - [] |

2. Click on the name of your group on the left side.

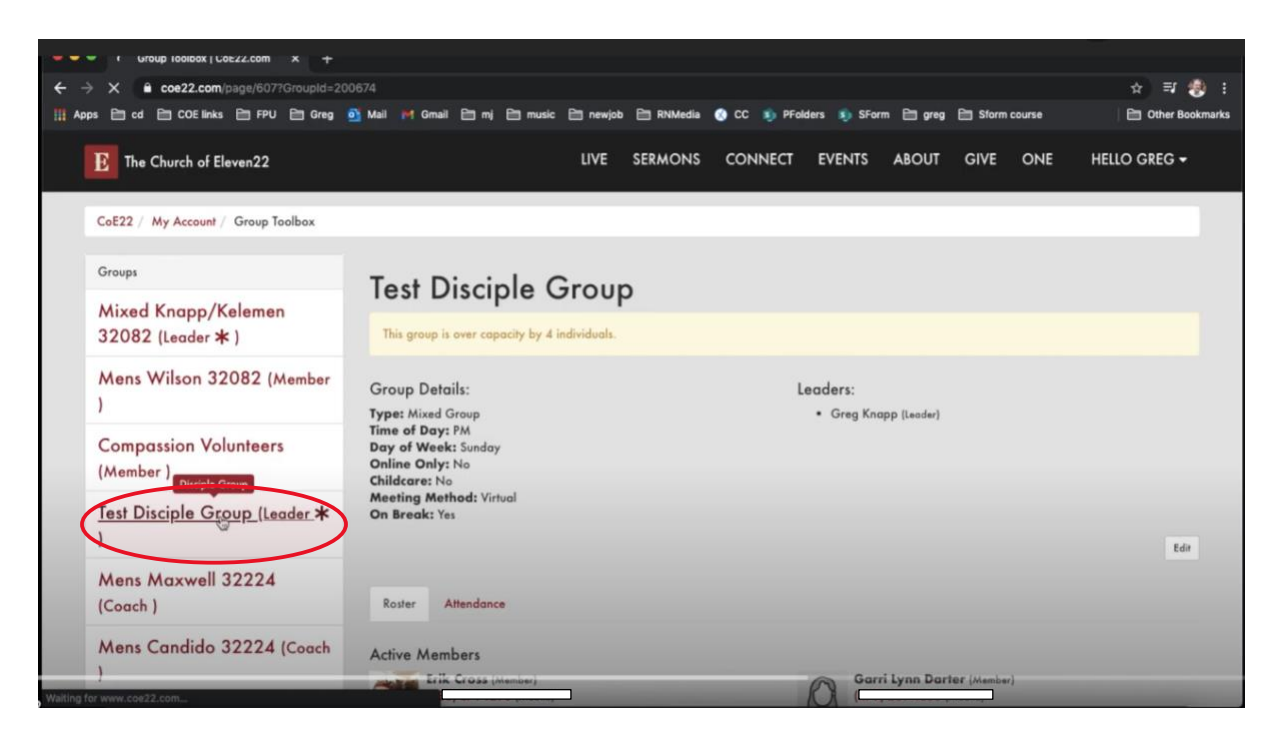

3. Scroll down and in the lower right, click, "Email Roster."

| E The Church of Eleven22                |   |                                                | VISIT | CONNECT | SERMONS | EVENTS | ABOUT | GIVE | HELLO GREG 🗸              |
|-----------------------------------------|---|------------------------------------------------|-------|---------|---------|--------|-------|------|---------------------------|
| Mens Phipps 32224 (Coach )              | R | Greg Knapp (Leader)<br>(904) 252-8192 (Mobile) |       |         |         |        |       |      |                           |
| Mens Jester 32250 (Coach )              |   | gregory.knapp@coe22.com                        |       |         |         |        |       | +    | Add Member 🛛 Email Roster |
| Mens Daniels 32082 (Coach )             |   |                                                |       |         |         |        |       |      | $\sim$                    |
| San Pablo (Discipleship Minister<br>★ ) |   |                                                |       |         |         |        |       |      |                           |
| 1000 00 mm 1 1 1 1 1 1 1 1 1 1 1        |   |                                                |       |         |         |        |       |      |                           |

4. The default setting emails your entire group. Click the "X" next to any name you DON'T wish to email.

| The Church of Eleven22      |                     | VISIT CONNECT | SERMONS | EVENTS | ABOUT   | GIVE | HELLO GREG <del>-</del> | Q, |
|-----------------------------|---------------------|---------------|---------|--------|---------|------|-------------------------|----|
| To: 5 People                |                     |               |         |        |         |      |                         |    |
| Erik Cross 🗙<br>Katie Cox 🗙 | Garri Lynn Darter 🗙 | Eric Bradstr  | eet ×   |        | Greg Kn |      |                         |    |
| rom Name                    |                     | Attachments   |         |        |         |      |                         |    |
| rom Address                 |                     | 1 Upload      |         |        |         |      |                         |    |
| iubject () *                |                     |               |         |        |         |      |                         |    |
| Message 🕜                   |                     |               |         |        |         |      |                         |    |
| ♦ B I S CO A ▼              | »· = = 0 =· () = 0  | 8 0 0 r 7     |         |        |         |      |                         |    |
| com                         | Eleven22            |               |         |        |         |      |                         |    |

5. Scroll down to fill out the "Subject" box, then scroll down to the box that looks like an email. Write your email. \**If anyone in your group clicks "reply" to your email, it will go to disicplegroups.coe22.com. Not good. So, include in your email the address you would like them to reply to.* 

| 3 The        | e Chu    | rch | of El | leve | n22 |          |     |     |   |   |  |     |    |   | đ. | VISIT |   | CONN | ECT | SER | MONS | E | VENTS | A | BOUT | GIV | E | HELLO GREG 🕶 | Q, |
|--------------|----------|-----|-------|------|-----|----------|-----|-----|---|---|--|-----|----|---|----|-------|---|------|-----|-----|------|---|-------|---|------|-----|---|--------------|----|
| Subject () * |          |     |       |      |     |          |     |     | 1 |   |  |     |    |   |    |       |   |      |     |     |      |   |       |   |      |     |   |              |    |
| Mess         | age (    | 0   |       |      |     | _        |     |     |   |   |  |     |    |   |    |       |   |      |     | _   |      |   |       |   |      |     |   |              |    |
|              | B        | 1   | 5     | d    | ю   | <b>x</b> | • 3 | ו   | ≣ | 8 |  | • E | {} | 6 | •  | Ō     | G | r    | 7   |     |      |   |       |   |      |     |   |              |    |
|              | Eleven22 |     |       |      |     |          |     |     |   |   |  |     |    |   |    |       |   |      |     |     |      |   |       |   |      |     |   |              |    |
|              |          |     |       |      |     |          |     |     |   |   |  |     |    |   |    |       |   |      |     |     |      |   |       |   |      |     |   |              |    |
|              | ((       | Ti  | tle   | ))   | ļ   |          |     |     |   |   |  |     |    |   |    |       |   |      |     |     |      |   |       |   |      |     |   |              |    |
|              | ((T)     | ур  | e M   | ess  | age | e h      | ere | »)) |   |   |  |     |    |   |    |       |   |      |     |     |      |   |       |   |      |     |   |              |    |
|              |          |     |       |      |     |          |     |     |   |   |  |     |    |   |    |       |   |      |     |     |      |   |       |   |      |     |   |              |    |

6. Scroll down and click, "Send Communication."

| The Church of Eleven22                    | VISIT | CONNECT | SERMONS | EVENTS | ABOUT | GIVE | HELLO GREG <del>-</del> | Q, |
|-------------------------------------------|-------|---------|---------|--------|-------|------|-------------------------|----|
| <b>((Title))</b><br>((Type Message here)) |       |         |         |        |       |      |                         |    |
| The Church of Eleven22™                   |       |         |         |        |       |      |                         |    |
| Send Communication                        |       |         |         |        |       |      |                         |    |